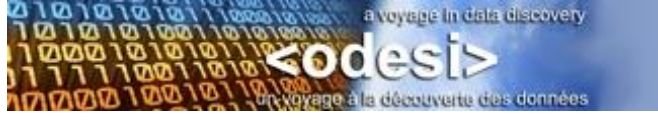

# <odesi> Survey Example – Canadian Community Health Survey (CCHS)

Your mission: To find, subset and download data from the Canadian Community Health Survey 2010 (CCHS)

## Part 1: Find your survey

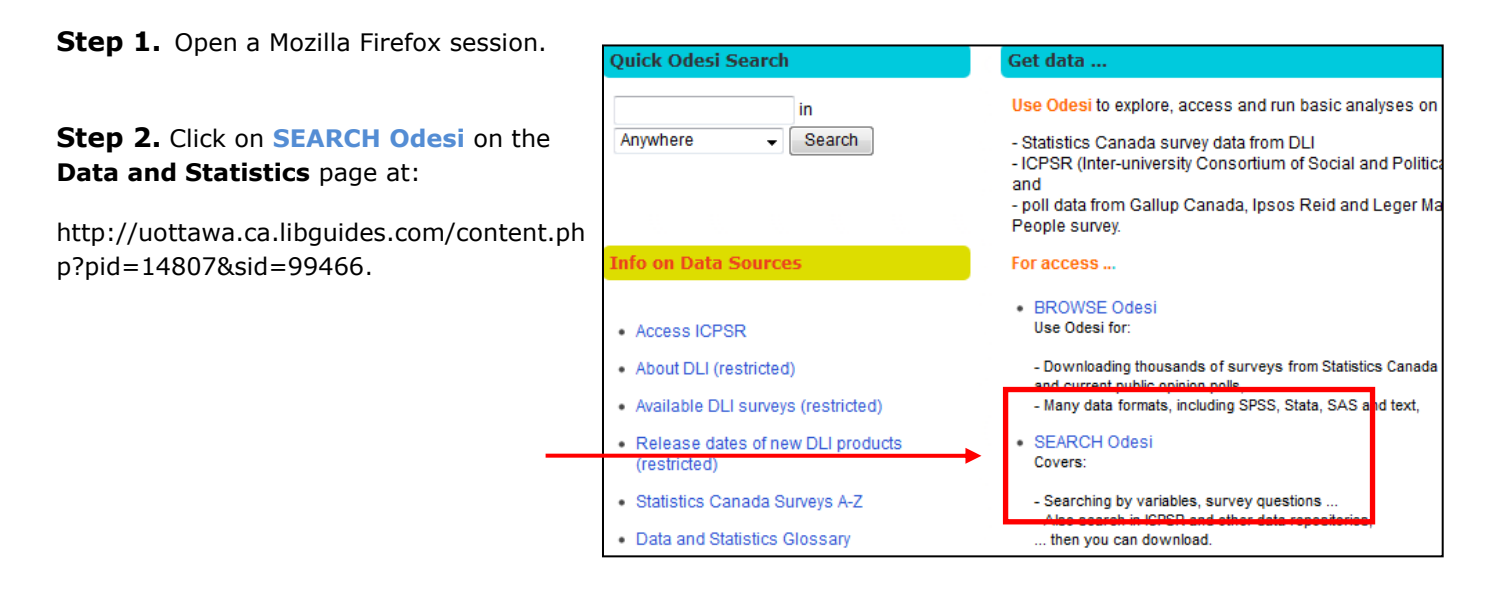

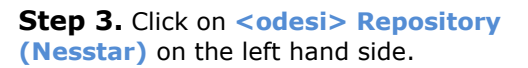

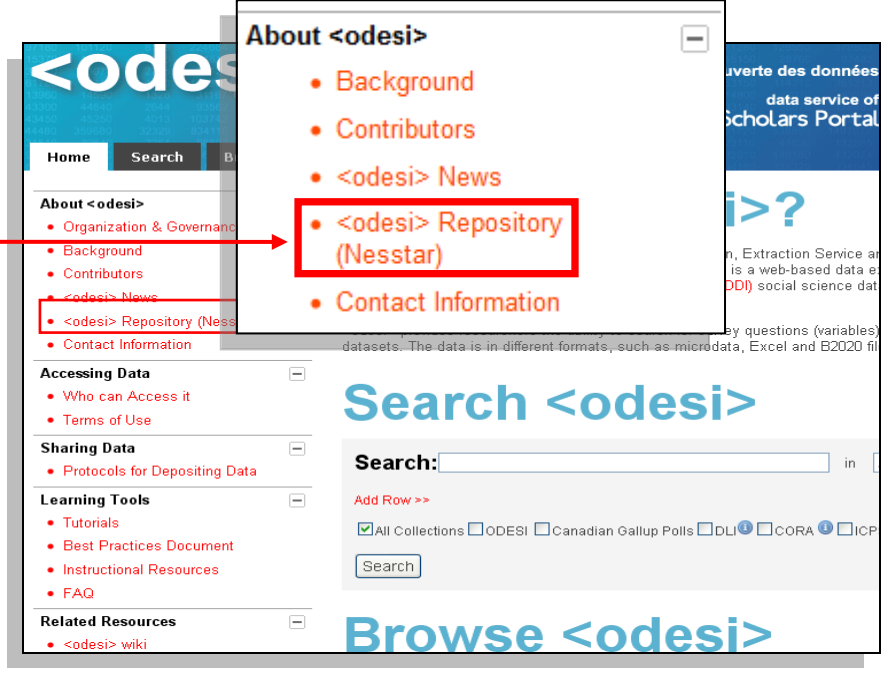

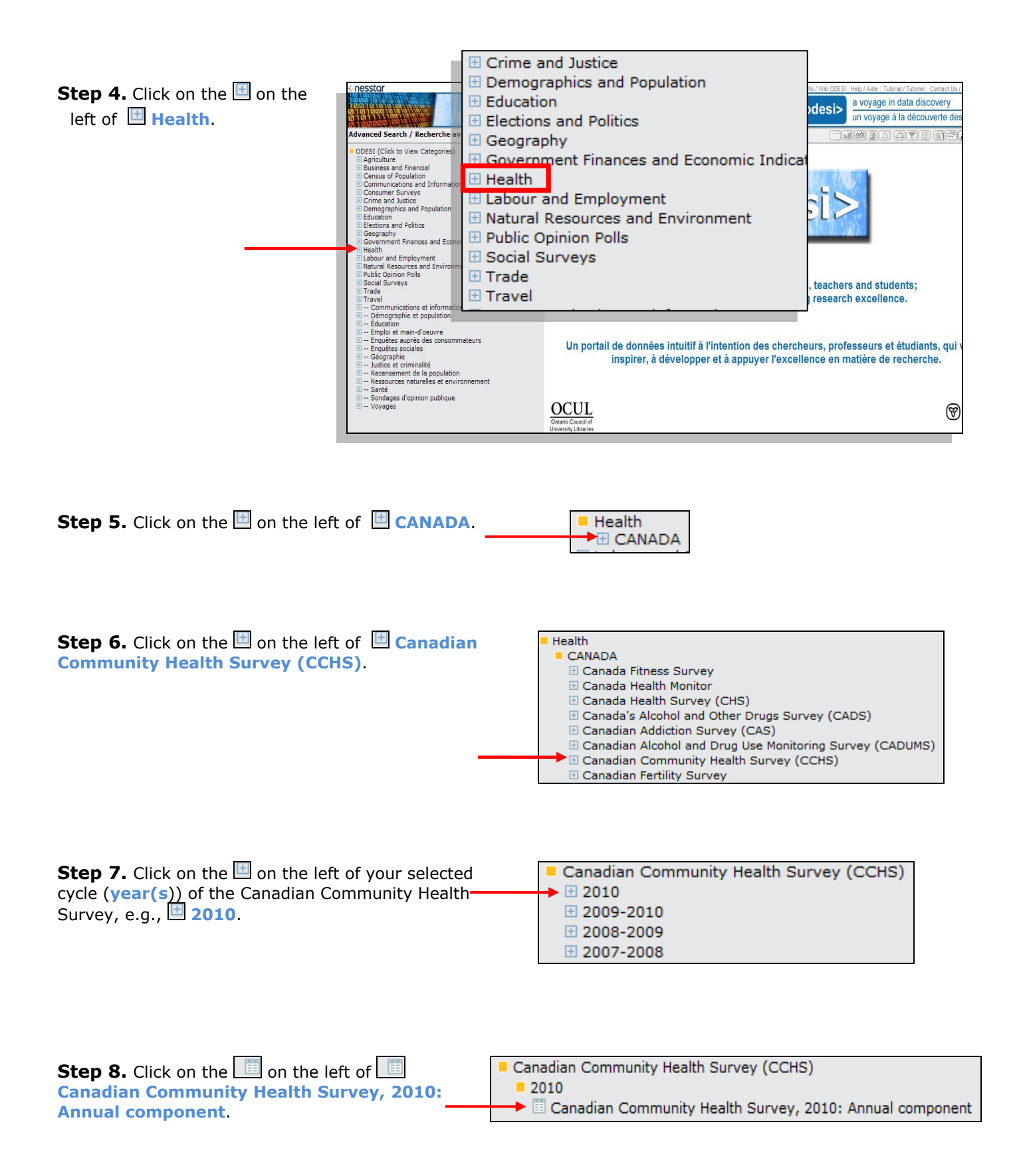

**Step 9.** You now have full access to the features for your survey, such as **Metadata (documentation)**, the data: **Variable Description**, **Tabulation**, **Weighting and Downloading**.

| Advanced Search / Recherche avancée ≫                                        | DESCRIPTION TABULATIO                                                                                                    | N ANALYSIS                                                  |                                         |                       | 53 Y 🔳          | ette ette ette ette ette ette ette ett |  |
|------------------------------------------------------------------------------|----------------------------------------------------------------------------------------------------|-------------------------------------------------------------|-----------------------------------------|-----------------------|-----------------|----------------------------------------|--|
| ODESI (Click to View Categories)                                             | Dataset: Canadian Com                                                                                                    | munity Health Survey,                                       | 2010: Annual compone                    | nt                    |                 |                                        |  |
| Agriculture     Business and Financial                                       | Abstract                                                                                                    |                                                             |                                         |                       |                 |                                        |  |
| Census of Population                                                         | ADSTRACT.                                                                                                    |                                                             |                                         |                       |                 |                                        |  |
| Communications and Information                                               | The Canadian Community                                                                                                    | Health Survey (CCHS) is                                     | a cross-sectional survey                | / that collects infor | mation relate   | d to health status.                    |  |
| Consumer Surveys     Crime and Justice                                       | health care utilization and                                                                                                    | health determinants for the                                 | he Canadian population. I               | It surveys a large s  | sample of resp  | pondents and is                        |  |
| Demographics and Population                                                  | designed to provide reliable                                                                                                    | e estimates at the health                                   | region level. In 2007, ma               | ijor changes were i   | made to the C   | CHS design. Data is                    |  |
| Education                                                                    | now collected on an ongoi                                                                                                    | ng basis with annual rele                                   | ases, rather than every tv              | wo years as was th    | ne case prior t | to 2007. The survey's                  |  |
| Elections and Politics                                                       | Canadian Com                                                                                                    | munity Heal                                                 | th Survey (C                            | CHS)                  |                 |                                        |  |
| Geography     Government Finances and Economic India                         | Sanaalan Com                                                                                                    | interney from                                               |                                         | 561107                |                 |                                        |  |
| <ul> <li>Health</li> </ul>                                                   | 2010                                                                                                    |                                                             |                                         |                       |                 |                                        |  |
| CANADA                                                                       | E Consider                                                                                                    | Community                                                   | Health Sup                              | JON 2010              |                 | ual component                          |  |
| Canada Fitness Survey                                                        |                                                                                                    | Community                                                   | r nealth Sun                            | vey, 2010             | 7: Annu         | Jai component                          |  |
|                                                                              | 🕘 🗄 Metada                                                                                                    | ata                                                         |                                         |                       |                 |                                        |  |
| Canada's Alcohol and Other Drugs S                                           |                                                                                                    | la Deservisión                                              |                                         |                       |                 |                                        |  |
| (CADS)                                                                       | 🗄 Variab                                                                                                    | le Descriptio                                               | n 🧹 Variable                            | e Descriptio          | n               |                                        |  |
| Canadian Addiction Survey (CAS)     Canadian Alcohol and Drug Use Monitoring | Note: In many cases, it is a                                                                                                    | advisable to weight analys                                  | is results be reporting                 | them. Correct wei     | ghting require  | s careful consideration,               |  |
| Survey (CADUMS)                                                              | please always consult the v                                                                                                    | weighting procedures of the                                 | e study before applying th              | he weights. To appl   | y weights, sel  | ect the Weight icon 🚾                  |  |
| Canadian Community Health Survey                                             | responsibility for the analysis                                                                                                    | able to be used. All result<br>sis and interpretation of th | s need careful interpretati<br>ne data. | ion. The data collec  | tors and the o  | data producers bear no                 |  |
| (CCHS)<br>2010                                                               | . ,,                                                                                                    |                                                             |                                         |                       |                 |                                        |  |
| Canadian Community Health Survey,                                            | Note: Dans la plupart des o                                                                                                    | as, il est recommandé de                                    | pondérer les résultats d'a              | analyse avant d'en    | rendre compt    | e. Une pondération                     |  |
| 2010: Annual component                                                       | des pondérations. Pour api                                                                                                    | pliquer les pondérations, s                                 | sélectionner l'icône de poi             | ds 🐼 et choisir la    | variable de po  | ondèration qui sera                    |  |
| Metadata     Merickla Description                                            | utilisée. Tous les résultats nécessitet une interprétation minutieuse. Les personnes chargées de la collecte et de la production des |                                                             |                                         |                       |                 |                                        |  |
| variable Description     2009-2010                                           | données ne peuvent être t                                                                                                    | enues responsables de l'a                                   | analyse et de l'interprétation          | on des données.       |                 |                                        |  |
|                                                                              |                                                                                                    |                                                             |                                         |                       |                 |                                        |  |

**Step 10.** View your survey documentation. Click on the on the left of **Metadata**, and note: **Study Description**, **Data Files Description** and **Other Documentation**.

Remember to save all the survey documents you may need for future reference to your computer or memory stick.

| Canadian Community Health Survey, 2010: |
|-----------------------------------------|
| Annual component                        |
| Metadata                                |
| Study Description                       |
| 🗄 Data Files Description                |
| Other Documentation                     |
| Variable Description                    |

**Step 11.** For citation information, click on the 🖻 on the left of Study description, then click on the 🖻 on the left of Bibliographic Citation.

The Bibliographic Citation elements found in the DESCRIPTION area to the right need to be put into the appropriate style. For example, the APA 6<sup>th</sup> edition citation for this survey would be:

Statistics Canada. (2011). *Canadian Community Health Survey,* 2010: Annual component [Data file and code book]. Retrieved from

https://login.proxy.bib.uottawa.ca/login?url=http://www.odesi.ca /

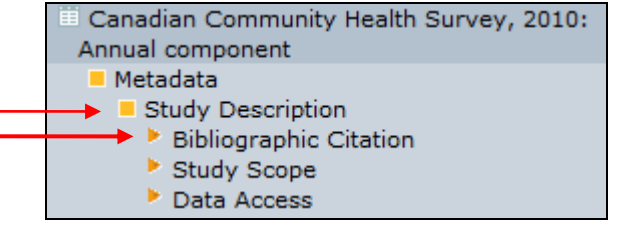

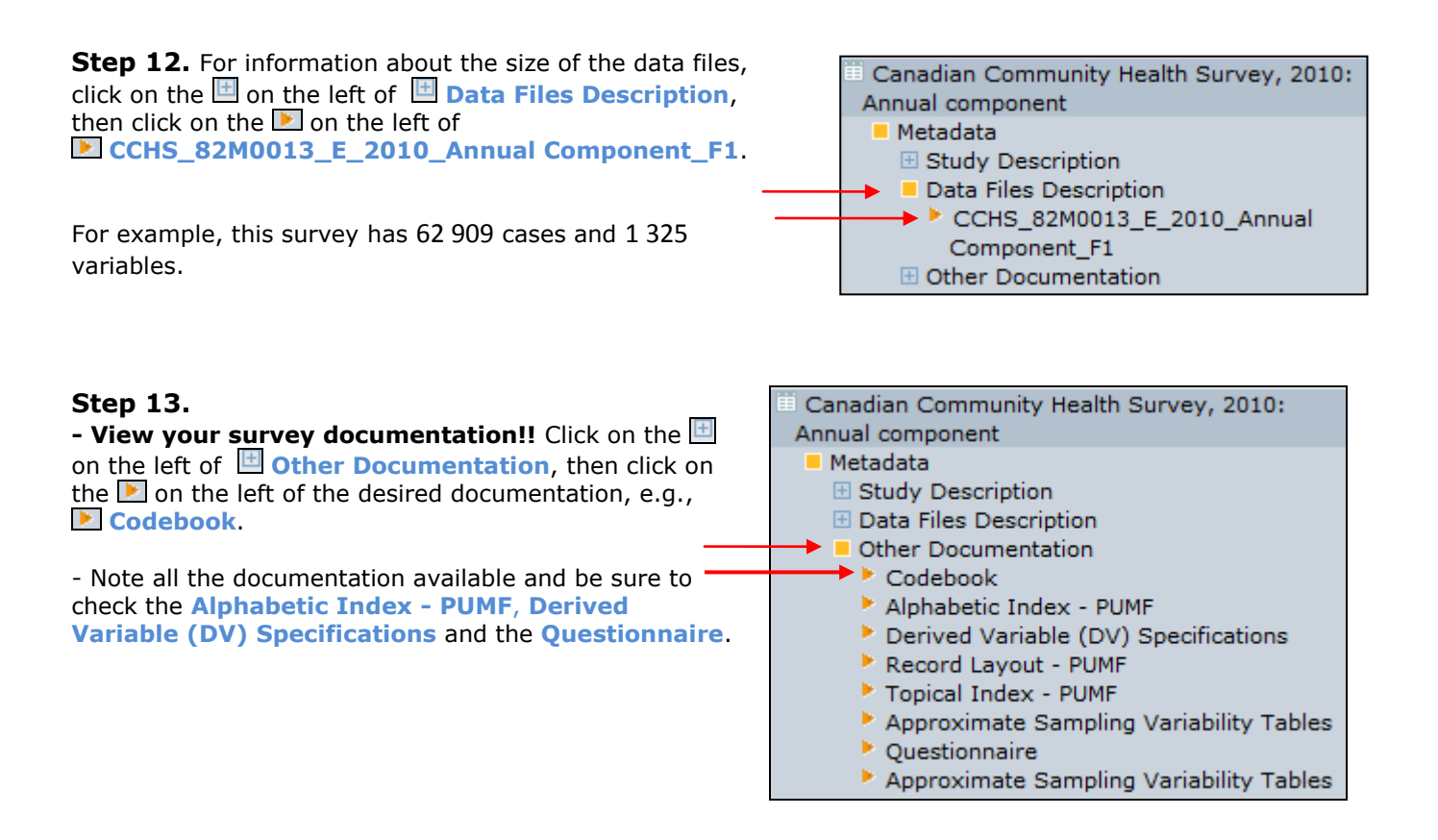

**Step 14.** View your document(s).

Click on the title of the desired document, e.g., **Codebook** in the DESCRIPTION window to the right.

| Advanced Search /                                                                                             | DESCRIPTION                       | TABULATION | ANALYSIS     | ▝▔▖▌▓۞♣ क़ॖॕॖॖॣॖॖॾ             |
|----------------------------------------------------------------------------------------------------|-----------------------------------|------------|--------------|--------------------------------|
| <ul> <li>ODESI (Click to View<br/>Categories)</li> <li>Agriculture</li> <li>Business and Financial</li> </ul> | Dataset: Canad<br><u>Codebook</u> | dian Commu | inity Health | Survey, 2010: Annual component |

Step 15. Download all relevant document(s).

Right click on your document and **Save** it to your USB key or a folder on your computer.

4

## Part 2: SUBSET by VARIABLES & CASES and DOWNLOAD

**Step 16.** We will continue from the previous step.

| Step | 17. | To begin | the subs | setting | process, | click ( | on t | he 🛙 | download | icon ( | on the | e top ri | ght. |  |
|------|-----|----------|----------|---------|----------|---------|------|------|----------|--------|--------|----------|------|--|
| -    |     |          |          |         |          |         |      |      |          |        |        |          |      |  |

| Advanced Search /                                                                                             |   | DESCRIPTION                      | TABULATION | ANALYSIS     |                                  |
|----------------------------------------------------------------------------------------------------|---|----------------------------------|------------|--------------|----------------------------------|
| <ul> <li>ODESI (Click to View<br/>Categories)</li> <li>Agriculture</li> <li>Business and Financial</li> </ul> | • | Dataset: Cana<br><u>Codebook</u> | dian Commu | inity Health | a Survey, 2010: Annual component |

Step 18. Click on the to select your Data Format.

– Select Data Format – Step 19. Scroll down the list and click on your data format of - Select Data Format choice. SPSS Portable Hint: For this example, we will choose SPSS. You may wish to Stata v.8 Stata v.7 choose another data format. Stata v.6 NSDstat Statistica DIF DBase Textfile Delimited SAS

Step 20. Click on the Subset button.

Step 21. Click on the Variables tab.

| CASES  | VARIABLES | - |       | • |   |
|--------|-----------|---|-------|---|---|
| Variab | le        |   | Value |   |   |
|        |           | ~ |       |   | A |

Download

Subset

Comma Separated Value file

SPSS

Step 22. The Variables window appears.

| CASES | VARIABLES |  |
|-------|-----------|--|
|       |           |  |
|       |           |  |
|       |           |  |
|       |           |  |

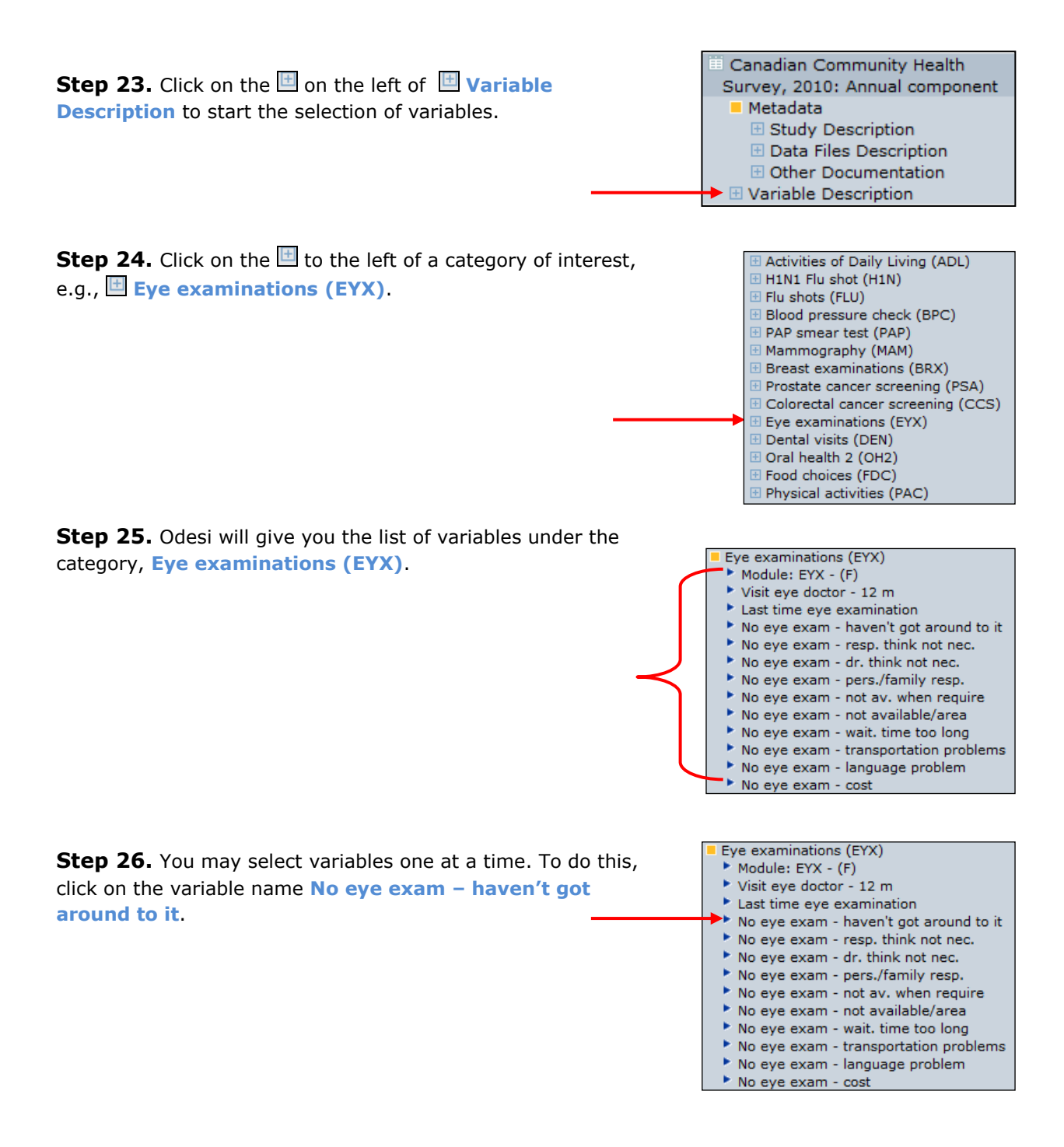

**Step 27.** Click on **View documentation** if you want to see the frequency for this particular variable or the original literal question before selecting it for subsetting.

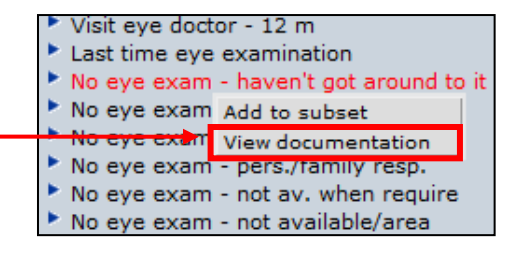

**Step 28.** Note the description displays frequencies of the age group values (N=Not weighted, NW=Weighted).

| DESCRI                                                                          | PTION                                                     | TABULATION          | ANALY    | sis 👘        | hll 🥂 🤅     | ) <b>() () () ()</b>       |  |  |
|---------------------------------------------------------------------------------|-----------------------------------------------------------|---------------------|----------|--------------|-------------|----------------------------|--|--|
| Dataset: Canadian Community Health Survey, 2010: Annual component               |                                                           |                     |          |              |             |                            |  |  |
| Variabl                                                                         | Variable EYX_46A : No eye exam - haven't got around to it |                     |          |              |             |                            |  |  |
| Literal<br>What ar                                                              | Questi                                                    | on<br>asons that vo | u have i | not had an e | we examinat | ion in the nast 2 years? - |  |  |
| Have no                                                                         | Have not gotten around to it                              |                     |          |              |             |                            |  |  |
| Values                                                                          | Categ                                                     | jories              | N        | NW           | _ <b></b>   |                            |  |  |
| 1                                                                               | YES                                                       |                     | 1621     | 848149       | 20.0%       | _                          |  |  |
| 2                                                                               | NO                                                        |                     | 5789     | 3403212      |             | 80.0%                      |  |  |
| 6                                                                               | NOT A                                                     | APPLICABLE          | 54762    | 24284621     |             |                            |  |  |
| 7                                                                               | DONT                                                      | KNOW                | 48       | 24870        |             |                            |  |  |
| 8                                                                               | REFU                                                      | SAL                 | 2        | 2685         |             |                            |  |  |
| 9                                                                               | NOT S                                                     | STATED              | 687      | 314883       |             |                            |  |  |
| N=Frequencies based on unweighted data; $NW=Frequencies$ based on weighted data |                                                           |                     |          |              |             |                            |  |  |
| Summa                                                                           | Summary Statistics                                        |                     |          |              |             |                            |  |  |
| Valid ca                                                                        | ises                                                      | 7410                | )        |              |             |                            |  |  |
| Missing cases 5549                                                              |                                                           |                     | 99       |              |             |                            |  |  |

**Step 29.** Click on the **back arrow** of your browser to go back to subset this variable.

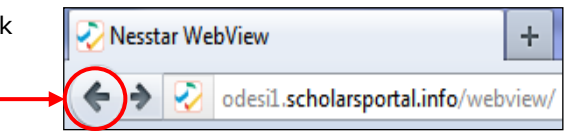

**Step 30.** Click on the variable name **No eye exam** – haven't got around to it. Then click on Add to subset.

| Visit eye doctor - 12 m                |  |  |  |  |  |
|----------------------------------------|--|--|--|--|--|
| Last time eye examination              |  |  |  |  |  |
| No eye exam - haven't got around to it |  |  |  |  |  |
| No eye exam Add to subset              |  |  |  |  |  |
| No eye exam View documentation         |  |  |  |  |  |
| No eye exam - pers./tamily resp.       |  |  |  |  |  |
| No eye exam - not av. when require     |  |  |  |  |  |
| No eye exam - not available/area       |  |  |  |  |  |

 Step 31. Your variable(s) will now appear in the Variables
 CASES
 VARIABLES

 box.
 No eye exam - haven't got around to it

**Step 32.** Click on the wording, **Eye examinations (EYX)**. We can quickly add all variables to our subset.

Hint: Many times it is advisable to select an entire category of variables such as Eye examinations (EYX) to a subset.

| Eye examinations (EYX)                 |  |
|----------------------------------------|--|
| Module: EYX - (F)                      |  |
| Visit eye doctor - 12 m                |  |
| Last time eye examination              |  |
| No eye exam - haven't got around to it |  |
| No eye exam - resp. think not nec.     |  |
| No eye exam - dr. think not nec.       |  |
| No eye exam - pers./family resp.       |  |
| No eye exam - not av. when require     |  |
| No eye exam - not available/area       |  |
| No eye exam - wait, time too long      |  |
| No eye exam - transportation problems  |  |
| No eye exam - language problem         |  |
| No eye exam - cost                     |  |

**Step 33.** Click on Add to subset and note all Eye examinations (EYX) variables are selected in the Variables box to the right. If you are not given this option, check the right-hand window and make sure that **Variables** is highlighted.

| Eye examina                    | tions (EVX)   |  |  |  |  |
|--------------------------------|---------------|--|--|--|--|
| Module: E'                     | Add to subset |  |  |  |  |
| Visit eye c View documentation |               |  |  |  |  |
| Last time eye examination      |               |  |  |  |  |

**Step 34.** Repeat steps 26 to 33 until you have selected **all your variables**. Ensure you have selected all **weight variables** and the **Sequential record number** before going on to step 35 (subsetting specific cases).

| Step 35. Click on the Cases tab.                                                                                                    | CASES VARIABLES<br>Module: EYX - (F)<br>Visit eye doctor - 12 m<br>Last time eye examination<br>No eye exam - haven't got around to it                                           |
|----------------------------------------------------------------------------------------------------|----------------------------------------------------------------------------------------------------|
| Step 36. The Cases window appears.                                                                                                    | CASES VARIABLES                                                                                                    |
| <b>Step 37.</b> Click on a variable for which you would like certain cases only, e.g., Teenagers.                                                            | Geographic Variables (GEO)     Geographic Variables (GEO)     Administration Information (ADM)     Socio-demographic Variables     Variable     Val                              |
| The variable is Age – (G), under Socio-demographic Variables.                                                                                                | <ul> <li>Age - (G)</li> <li>Sex</li> <li>M DHHGAGE.F1: Age - (G)</li> <li>No. pers. &lt;= 5 years old in hhld - (D,G)</li> <li>No. persons 6-11 years/in hhld - (D,G)</li> </ul> |
| Step 38. Click on Add to subset.                                                                                                    | <ul> <li>Socio-demographic Variables</li> <li>Age - (G)</li> <li>Sex Add to subset</li> <li>Marital View documentation</li> </ul>                                                |
| <b>Step 39.</b> Here you only want the answers to the respondents under the age of 20. Click on <b>4 20 TO 24 YE</b> / under Categories to select the value. | ARS                                                                                                    |

Step 40. Click on the Add button.

8

| Variable  | Value | Categories                                                                       |   |  |  |
|-----------|-------|----------------------------------------------------------------------------------|---|--|--|
| Age - (G) | = • 4 | Add 1 12 TO 14 YEARS<br>2 15 TO 17 YEARS<br>3 18 TO 19 YEARS<br>4 20 TO 24 YEARS | M |  |  |

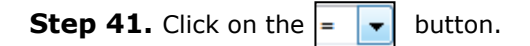

| Variable  |   | Value |   |   |  |
|-----------|---|-------|---|---|--|
| Age - (G) | → | =     | • | 4 |  |

- -

=

<=

More Less

Value 4

Clear

Variable

Age - (G)

Step 42. Scroll down the list and click on <

In this specific case, we have filtered the answers from every respondent under the value 4 (under the age of 20-24).

**Step 43.** If you have more cases to add, click **More** and continue.

**Step 44.** When you are finished choosing all the variables and cases, click on the **Ok** button to start the downloading process.

| CASES    | VARIABLES |       |                                                                                                    |
|----------|-----------|-------|----------------------------------------------------------------------------------------------------|
| Variable |           | Value | Categories                                                                                                    |
| Age - (  | G)        | < • 4 | Add 1 12 TO 14 YEARS<br>2 15 TO 17 YEARS<br>3 18 TO 19 YEARS<br>4 20 TO 24 YEARS<br>5 25 TO 29 YEARS<br>6 30 TO 34 YEARS<br>7 35 TO 39 YEARS<br>8 40 TO 44 YEARS<br>9 45 TO 49 YEARS<br>• |
| More     | Less Cle  | ar    | Ok                                                                                                    |

**Step 45.** Click on the **Download** box and wait until the following line below (step 46) appears on your screen...

|      | • |   |           |        |
|------|---|---|-----------|--------|
| SPSS |   | v | Download  | Subaat |
| 0,00 |   |   | Dowilloau | DUDDEC |

| Step 46. Click on the line If the download does not start | Dataset: Canadian Community Health Survey, 2010: Annual component |
|-----------------------------------------------------------|-------------------------------------------------------------------|
| automatically, press this link.                           | If the download does not start automatically, press this link.    |

Note: You may not get this prompt.

Step 47. Click on the Ok button to save the file.

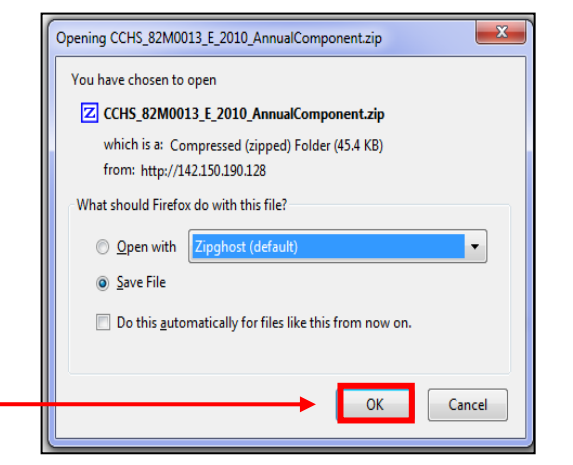

#### Step 48. Double click on CCHS\_82M0013\_E\_2010\_AnnualComponent.zip in the Downloads window.

| Ownloads                                                             |   |        | X   |
|----------------------------------------------------------------------|---|--------|-----|
| CCHS_82M0013_E_2010_AnnualComponent.zip<br>45.4 KB — 142.150.190.128 | > | 1:27 ( | M E |

Z Zipghost: - CCHS\_82M0013\_E\_2010\_AnnualComponent.zip

Extract

Add

 $\bigcirc$ 

⊻iew

Comment

Тур

SP:

Delete

Path

File Batch Action Register Options Help

CCHS\_82M0013\_E\_2010\_AnnualComponent\_F1.sav

Oper

New

Filename

#### Step 49. Double click on

CCHS\_82M0013\_E\_2010\_AnnualComponent\_F1.sav to open the file in SPSS.

**Step 50.** The file containing the chosen variables from the previous steps will open into SPSS.

| 😫 CCHS_82M            | CCHS_82M0013_E_2010_AnnualComponent_F1.sav [DataSet1] - IBM SPSS Statistics Data Editor |                            |               |                    |                        |                    |                            |         |  |  |
|-----------------------|-----------------------------------------------------------------------------------------|----------------------------|---------------|--------------------|------------------------|--------------------|----------------------------|---------|--|--|
| <u>File E</u> dit     | <u>V</u> iew <u>D</u> ata                                                               | <u>T</u> ransform <u>A</u> | nalyze Direct | Marketing <u>G</u> | raphs <u>U</u> tilitie | s Add- <u>o</u> ns | <u>W</u> indow <u>H</u> el | þ       |  |  |
| ▝▋▋₿▕▋▖▖▖▓▙▋▋▓▓▓▁▋ॷ▖▋ |                                                                                         |                            |               |                    |                        |                    |                            |         |  |  |
| 19:EYX_46H            | 19: EYX_48H 6                                                                           |                            |               |                    |                        |                    |                            |         |  |  |
|                       | DOEYX                                                                                   | EYX_140                    | EYX_142       | EYX_46A            | EYX_46B                | EYX_46C            | EYX_46D                    | EYX_46E |  |  |
| 1                     | 2                                                                                       | 6                          | 6             | 6                  | 6                      | 6                  | 6                          | 6       |  |  |
| 2                     | 2                                                                                       | 6                          | 6             | 6                  | 6                      | 6                  | 6                          | 6       |  |  |
| 3                     | 1                                                                                       | 6                          | 4             | 2                  | 1                      | 2                  | 2                          | 2       |  |  |
| 4                     | 1                                                                                       | 1                          | 1             | 6                  | 6                      | 6                  | 6                          | 6       |  |  |
| 5                     | 2                                                                                       | 6                          | 6             | 6                  | 6                      | 6                  | 6                          | 6       |  |  |
| 6                     | 1                                                                                       | 6                          | 2             | 6                  | 6                      | 6                  | 6                          | 6       |  |  |
| 7                     | 2                                                                                       | 6                          | 6             | 6                  | 6                      | 6                  | 6                          | 6       |  |  |
| 8                     | 1                                                                                       | 1                          | 1             | 6                  | 6                      | 6                  | 6                          | 6       |  |  |
| 9                     | 1                                                                                       | 6                          | 2             | 6                  | 6                      | 6                  | 6                          | 6       |  |  |
| 10                    | 1                                                                                       | 1                          | 1             | 6                  | 6                      | 6                  | 6                          | 6       |  |  |

**Step 51.** Click on the **Save as...** button in the **File** tab in the top left corner.

| 2.00         | US_821         | M0013_E          | _2010_4      | InnualCompo       | nent_F1.sav     | / [DataS | et1] - IBM SPS | s |
|--------------|----------------|------------------|--------------|-------------------|-----------------|----------|----------------|---|
| <u>F</u> ile | <u>E</u> dit   | <u>V</u> iew     | <u>D</u> ata | <u>T</u> ransform | <u>A</u> nalyze | Direct   | Marketing      | G |
|              | New            |                  |              |                   | •               | · 6      |                |   |
|              | <u>O</u> pen   |                  |              |                   | *               |          |                |   |
|              | Open D         | )ata <u>b</u> as | е            |                   |                 |          |                |   |
|              | Rea <u>d</u> T | ext Data         | I            |                   |                 | 142      | EYX_46A        |   |
|              | Close          |                  |              | Ctrl+F4           | 4               | 6        | 6              | ز |
|              | Save           |                  |              | Ctrl+S            |                 | 6        | 6              | ز |
|              | Save A         |                  |              |                   |                 | 4        | 2              | 2 |
| 10.00        |                | Dete             |              |                   |                 | 1        | 6              | ز |
| -            | Save Al        | i Data           |              |                   |                 | 6        | 6              | ١ |

**Step 52.** Navigate in your **Look in:** window to save the data to a known directory, e.g., **c:\data\**.

*Hint: You may want to create a new data directory for this purpose.* 

Step 53. Click on the Save button.

|               | Keeping 17 of 17 variables.                |    | Variables     |  |
|---------------|--------------------------------------------|----|---------------|--|
| File name:    | CCHS_82M0013_E_2010_AnnualComponent_F1.sav |    | Save          |  |
| Save as type: |                                            | -  |               |  |
| Gave as type. | SPSS Statistics (".sav)                    | Υ. | <u>P</u> aste |  |

Save Data As

Look in: 🌗 data

Step 54. You are now done saving the file and can open it into SPSS.

Thank you to Carleton University Library Data Centre for collaborating on this guide.